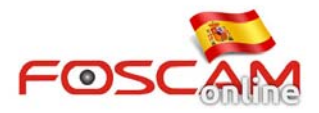

## Como borrar el plugin en cámaras HD (Windows / MAC) valido para firmware 2.x.1.10 o superior

## **Desde Windo ws**

1. Haga clic en el botón Inicio de su escritorio y acceda al Panel de Control

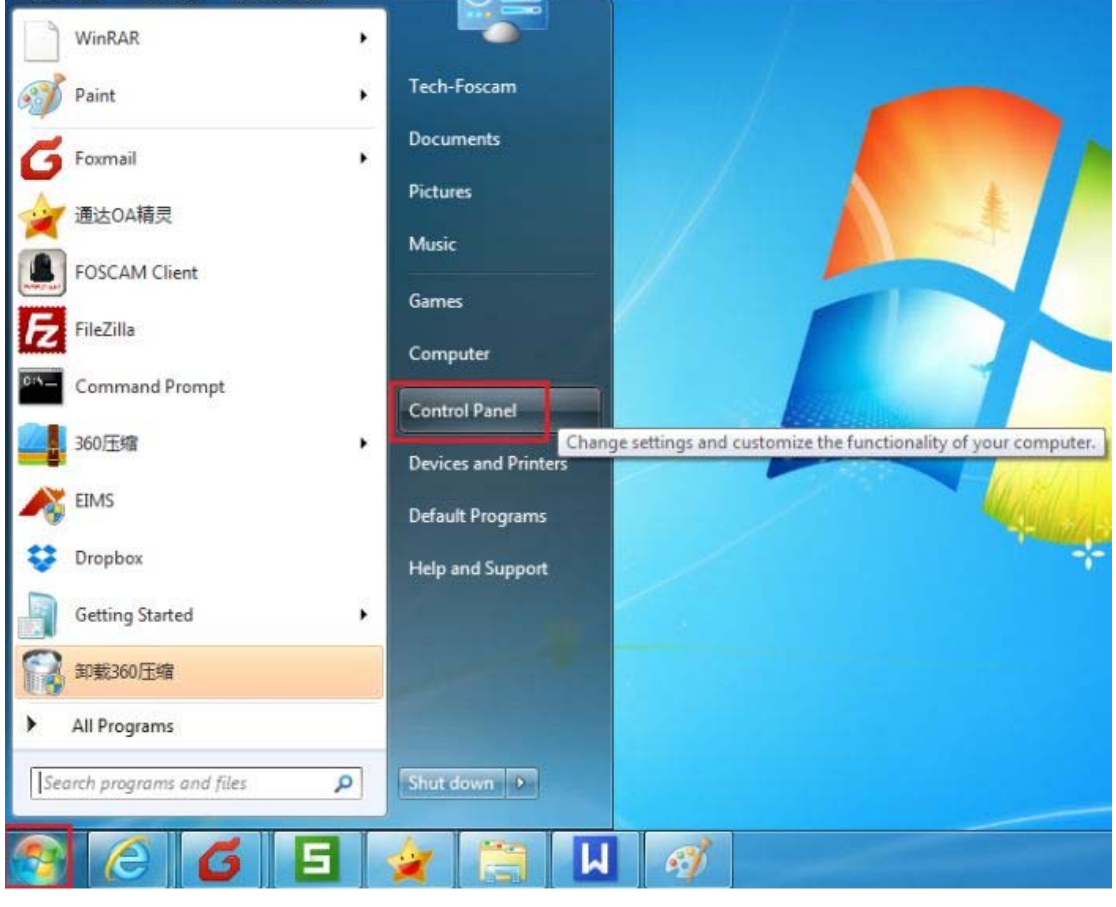

Imagen 1

2. Seleccione ver por Categoría y Agregar o quitar programas .

×

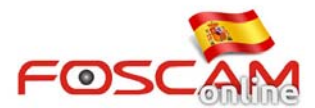

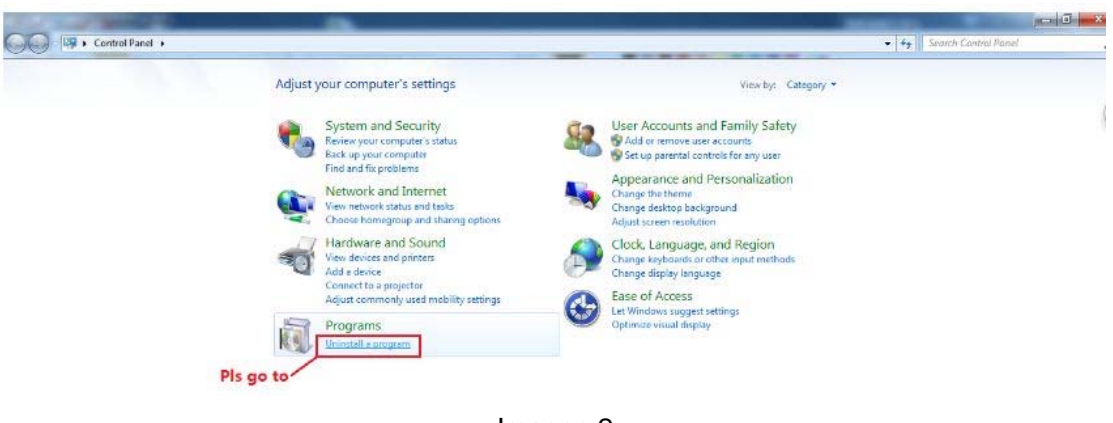

Imagen 2

3. Busque en el listado IPCWebComponents y haga clic con el botón derecho para des instalar

| View installed updates<br>Turn Windows features on or<br>off | To uninstall a program, select it fr          | om the list and then                                                                    | click Uniostall Change of Repair                                                         |              |          |               |  |  |  |  |  |
|--------------------------------------------------------------|-----------------------------------------------|-----------------------------------------------------------------------------------------|------------------------------------------------------------------------------------------|--------------|----------|---------------|--|--|--|--|--|
| Turn Windows features on or<br>off                           | To uninstall a program, select in in          | form the lise and then                                                                  | To unjectill a program relact it from the list and then click linestall Change or Renair |              |          |               |  |  |  |  |  |
| off                                                          | 0                                             | to uninsian a program, select a trom the nst anu then cuck uninstant, change, or nepan. |                                                                                          |              |          |               |  |  |  |  |  |
|                                                              | Organize + Uninstall III                      |                                                                                         |                                                                                          |              |          |               |  |  |  |  |  |
|                                                              | Name                                          |                                                                                         | Publisher                                                                                | Installed On | Size     | Version       |  |  |  |  |  |
|                                                              | Broadcom 80211 Network Adapte                 |                                                                                         | Broadcom Corporation                                                                     | 2014/5/2     |          | 5 100 240 2   |  |  |  |  |  |
|                                                              | Readcom Gigshit Methick Control               | der.                                                                                    | Broadcom Corporation                                                                     | 2014/5/2     | 100 VP   | 14.2.4.2      |  |  |  |  |  |
|                                                              | Cambraia Chudia 8                             | Jer -                                                                                   | Task mak Corporation                                                                     | 2014/3/2     | 409 KB   | 0.201471      |  |  |  |  |  |
|                                                              | Circo EAD EAST Madula                         |                                                                                         | Cisco Sustema Inc.                                                                       | 2014/0/0     | 1 15 MD  | 2.2.14        |  |  |  |  |  |
|                                                              | Circo LEAD Module                             |                                                                                         | Cisco Systems, inc.                                                                      | 2014/3/2     | 1.13 MB  | 1,019         |  |  |  |  |  |
|                                                              | Cisco PEAP Module                             |                                                                                         | Cisco Systems, Inc.                                                                      | 2014/5/2     | 932 KB   | 116           |  |  |  |  |  |
|                                                              | Deenhor                                       |                                                                                         | Cisco systems, inc.                                                                      | 2014/3/2     | 364 60   | 294           |  |  |  |  |  |
|                                                              | T CILAS                                       |                                                                                         | 空田高市町立体和188日以前                                                                           | 2014/5/3     |          | 2407          |  |  |  |  |  |
|                                                              | Clark Chart 20 Ocharts 2                      |                                                                                         | Tim Korra                                                                                | 2014/5/5     | 24.4.449 | 200-64-2      |  |  |  |  |  |
|                                                              | FileZilla Server                              |                                                                                         | FileZilla Project                                                                        | 2014/5/5     | 5.02 MB  | heta 0.9.44   |  |  |  |  |  |
|                                                              | E Filezilia Seven                             |                                                                                         | EDECAM                                                                                   | 2014/5/23    | 25.5 MR  | 1 4 1 2       |  |  |  |  |  |
|                                                              | Cocole Chrome                                 |                                                                                         | Google Inc                                                                               | 2014/5/8     | 25.5 mb  | 35.0 1016 114 |  |  |  |  |  |
|                                                              | Distal® Panid Storage Technology              |                                                                                         | Intel Composition                                                                        | 2014/5/3     |          | 120 21000     |  |  |  |  |  |
|                                                              | The Intel what is a storage recting of the    |                                                                                         | antei Corporation                                                                        | 2014/5/25    | 3.67 MD  | 2001          |  |  |  |  |  |
| L                                                            | Microsoft NET Ecomound 451                    | Uninstall                                                                               | licrosoft Corporation                                                                    | 2014/6/20    | 20 0 MD  | 4.5.50028     |  |  |  |  |  |
|                                                              | Microsoft Visual Care 2009 Pedicted           | 5 0.0 39                                                                                | Microsoft Corporation                                                                    | 2014/3/5     | 30.0 MD  | 4.3.30556     |  |  |  |  |  |
|                                                              | Microsoft Visual C++ 2008 Redistri            | Jutable - Nou 970.0                                                                     | Microsoft Corporation                                                                    | 2014/5/4     | 210 10   | 9/0.30729     |  |  |  |  |  |
|                                                              | Microsoft visual C++ 2008 Kedistrie           | 30table - x80 970.5                                                                     | Microsoft Corporation                                                                    | 2014/5/2     | 350 KB   | 30.30729.4148 |  |  |  |  |  |
|                                                              | Mozilla Maintagana Conica                     |                                                                                         | Mazilla                                                                                  | 2014/0/23    | 07.3 MB  | 30.0          |  |  |  |  |  |
|                                                              | Mozilia Maintenance Service                   |                                                                                         | IV902IIIB                                                                                | 2014/5/0     | 225 KB   | 200           |  |  |  |  |  |
|                                                              | Protecting instantia                          |                                                                                         | Bachah Camina duntas Cam                                                                 | 2014/0/30    | 4.90 MB  | 6016650       |  |  |  |  |  |
|                                                              | Resident High Deficition Audio Driver for All | 2.4                                                                                     | Realized Semiconductor Corp.                                                             | 2014/5/2     |          | 6.01.6600     |  |  |  |  |  |
|                                                              | Schenz 216 16                                 |                                                                                         | Share Technologies C.A.                                                                  | 2014/3/2     | 261140   | 6 16 105      |  |  |  |  |  |
|                                                              | Skype - 0.10                                  |                                                                                         | Skype Technologies S.A.                                                                  | 2014/0/0     | 20.1 MD  | 16.210.105    |  |  |  |  |  |
|                                                              | Synaptics Pointing Device Univer              |                                                                                         | Synaptics incorporated                                                                   | 2014/3/2     | 40.4 MD  | 10.210.19     |  |  |  |  |  |
|                                                              | Teamviewer a                                  |                                                                                         | reamviewer                                                                               | 2014/0/24    |          | 91/23400      |  |  |  |  |  |

Imagen 3

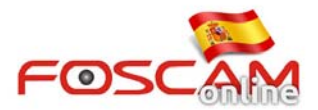

| Control Panel Home<br>View installed updates<br>Turn Windows features on or<br>off | Uninstall or change a program<br>To uninstall a program, select it from the list and then click Uninstall, Change, or Repair.                                                                                                    |                                                                                                    |                                                          |                                       |                                                           |  |  |  |
|------------------------------------------------------------------------------------|----------------------------------------------------------------------------------------------------|----------------------------------------------------------------------------------------------------|----------------------------------------------------------|---------------------------------------|-----------------------------------------------------------|--|--|--|
|                                                                                    | Organize + Uninstall                                                                                                    |                                                                                                    |                                                          |                                       |                                                           |  |  |  |
|                                                                                    | Name                                                                                                    | Publisher                                                                                                    | Installed On                                             | Size                                  | Version                                                   |  |  |  |
|                                                                                    | Constain Studie 3     Constain Studie 3     Constain Studie 3     Constain Studie 3     Conscient Studie 3     Conscient Studie 3        | Broadcom Corporation<br>Broadcom Corporation<br>TechSmith Corporation<br>Cisco Systems, Inc.<br>Cisco Systems, Inc. | 2014/5/2<br>2014/5/2<br>2014/6/8<br>2014/5/2<br>2014/5/2 | 409 KB<br>369 MB<br>1.15 MB<br>492 KB | 5.100.249.2<br>14.2.4.2<br>8.3.0.1471<br>2.2.14<br>1.0.19 |  |  |  |
|                                                                                    |                                                                                                    |                                                                                                    | remove PCWebComponents and                               |                                       |                                                           |  |  |  |
|                                                                                    | Cicco PEAP Module  Cicco PEAP Module  Cicco PEAP M | IPCWebComponents Uninstall                                                                                          | ly remove IPCWeb                                         | Components a                          | ind 14                                                    |  |  |  |

Imagen 4

| Control Panel Home                                      | Uninstall or change a program                                                                                                    |                                                                                                    |                                                                                                    |                                                                                   |                                                                                                    |  |  |  |
|---------------------------------------------------------|----------------------------------------------------------------------------------------------------|----------------------------------------------------------------------------------------------------|----------------------------------------------------------------------------------------------------|-----------------------------------------------------------------------------------|----------------------------------------------------------------------------------------------------|--|--|--|
| View installed updates  Turn Windows features on or off | To uninstall a program, select it from the list and the                                                                                                    | 6                                                                                                    |                                                                                                    |                                                                                   |                                                                                                    |  |  |  |
|                                                         | Organize + Uninstall                                                                                                    |                                                                                                    |                                                                                                    |                                                                                   |                                                                                                    |  |  |  |
|                                                         | Name                                                                                                    | Publisher                                                                                                    | Installed On                                                                                              | Size                                                                              | Version                                                                                                    |  |  |  |
|                                                         | Broadcom 802.11 Network Adapter     Broadcom Gigabit NetLink Controller     Camtasia Studio 8     Cisco EAP-FAST Module     Cisco LEAP Module                                                                                                    | Broadcom Corporation<br>Broadcom Corporation<br>TechSmith Corporation<br>Cisco Systems, Inc.<br>Cisco Systems, Inc.                                                                     | 2014/5/2<br>2014/5/2<br>2014/6/8<br>2014/5/2<br>2014/5/2                                                  | 409 KB<br>369 MB<br>1.15 MB<br>492 KB                                             | 5100.249.2<br>14.2.4.2<br>8.3.0.1471<br>2.2.14<br>1.0.19                                                              |  |  |  |
|                                                         | Cisco PEAP Module Dopbor Dopbor Disco PEAP Module Disco PEAP Module Disco PEAP Modu | omponents Uninstall                                                                                                    | fully removed fro                                                                                         | m your comput                                                                     | ег. 2<br>8<br>К. 0                                                                                                    |  |  |  |
|                                                         | Microsoft NIT Framework 4.5.1     Microsoft Visual C + 2008 Redistributable - 466 9.0.3.     Microsoft Visual C + 2008 Redistributable - 466 9.0.3.     Mozilla Firefor 300 (466 en-U5)     Mozilla Maintenance Service     NVRPlugint 1.0.01     Mealtek H0M Audio Driver for ATT     Mateutic High Definition Audio Driver     Spage* 8.15     Synaptics Pointing Device Driver                                                                                                    | Microsoft Corporation<br>Microsoft Corporation<br>Mozilla<br>Mozilla<br>Realtek Semiconductor Corp.<br>Realtek Semiconductor Corp.<br>Skype Technologies S.A.<br>Synaptics Incorporated | 2014/3/3<br>2014/5/4<br>2014/5/2<br>2014/6/23<br>2014/5/8<br>2014/5/8<br>2014/5/2<br>2014/5/2<br>2014/5/2 | 26.1 MB<br>240 KB<br>596 KB<br>67.5 MB<br>225 KB<br>4.95 MB<br>26.1 MB<br>46.4 MB | 9.0.30729<br>9.0.30729<br>9.0.30729.4148<br>30.0<br>29.0<br>1.0.0.1<br>60.1.6650<br>60.1.6543<br>61.6105<br>16.210.19 |  |  |  |

Imagen 5

4. En este momento ya ha borrado el plugin antiguo con éxito.

## **Desde MAC**

Si desea borrar los plugin desde Safari abra una ventana de búsqueda en la barra de menú y acceda a  $Go \rightarrow Ir a Carpeta$ 

Copie y pegue el siguiente texto: Liberia / Plugins Internet

Haga clic en **Ir** para moverse a la carpeta de plugins

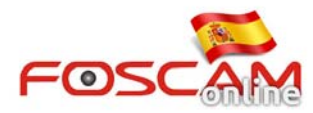

O mantenga pulsada la tecla **Option** desde **Libreria** y acceda a **"Plugin de Internet"** Localice el fichero IPCam.bundle y para borrarlo.

La cámara le preguntará instalar la ultima versión la próxima vez inicie.

Nota: No inicie su cámara mientras borra el fichero, ya que el plugin no podrá ser borrado si esta en uso.

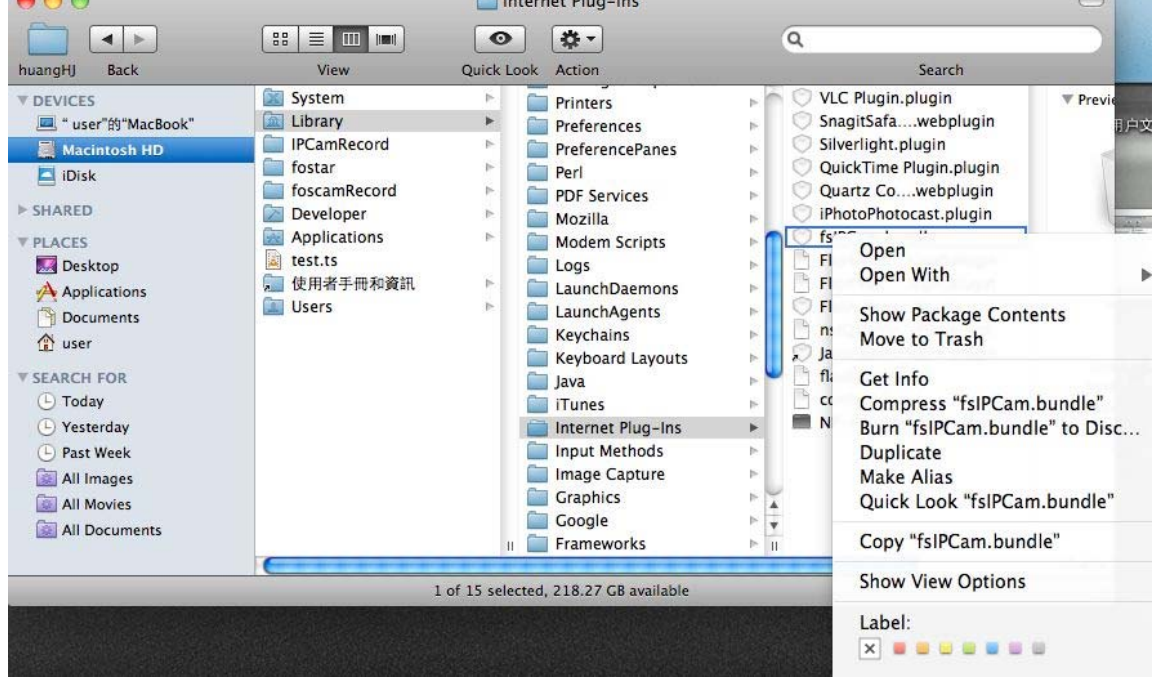